### User Manual (Licensee/Applicant)

# Type the Given URL(e-aushadhi.gov.in) in the browser. Click on Login/ Registration button.

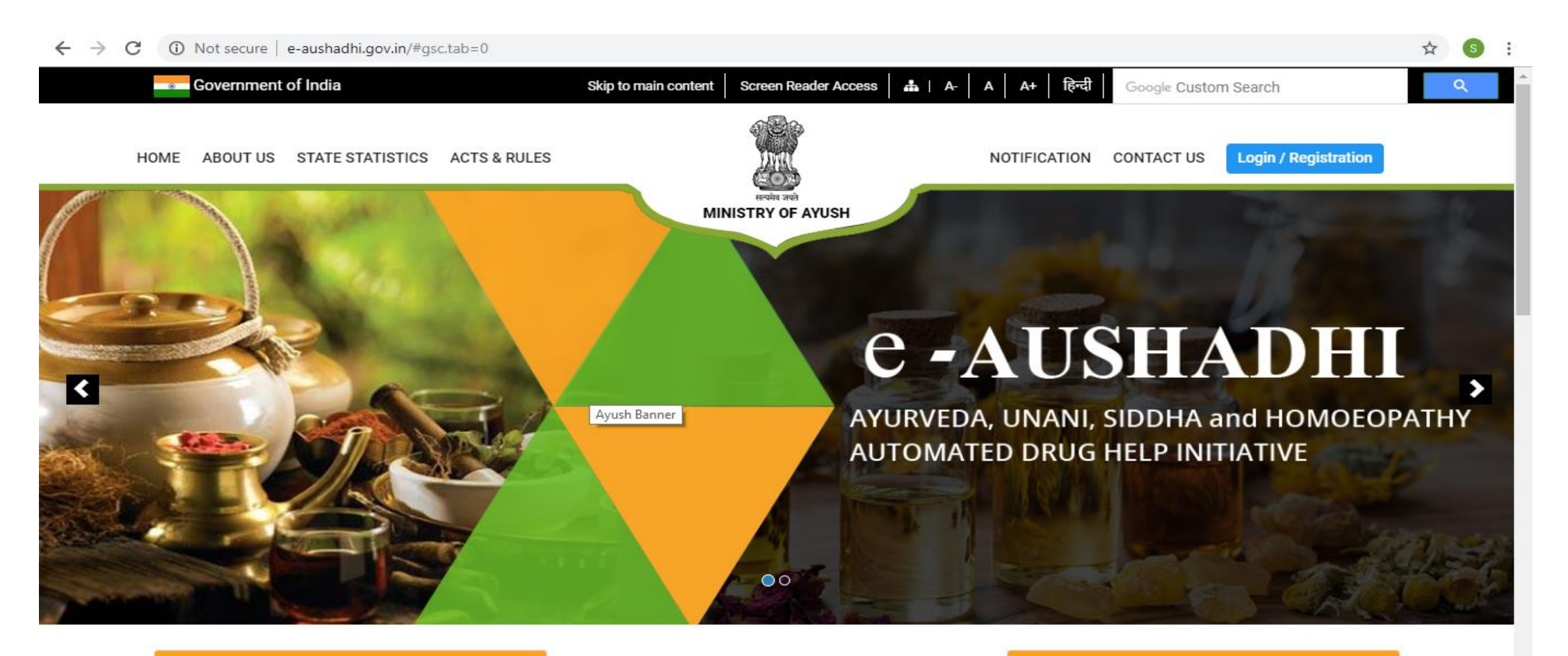

Latest News

**Related Links** 

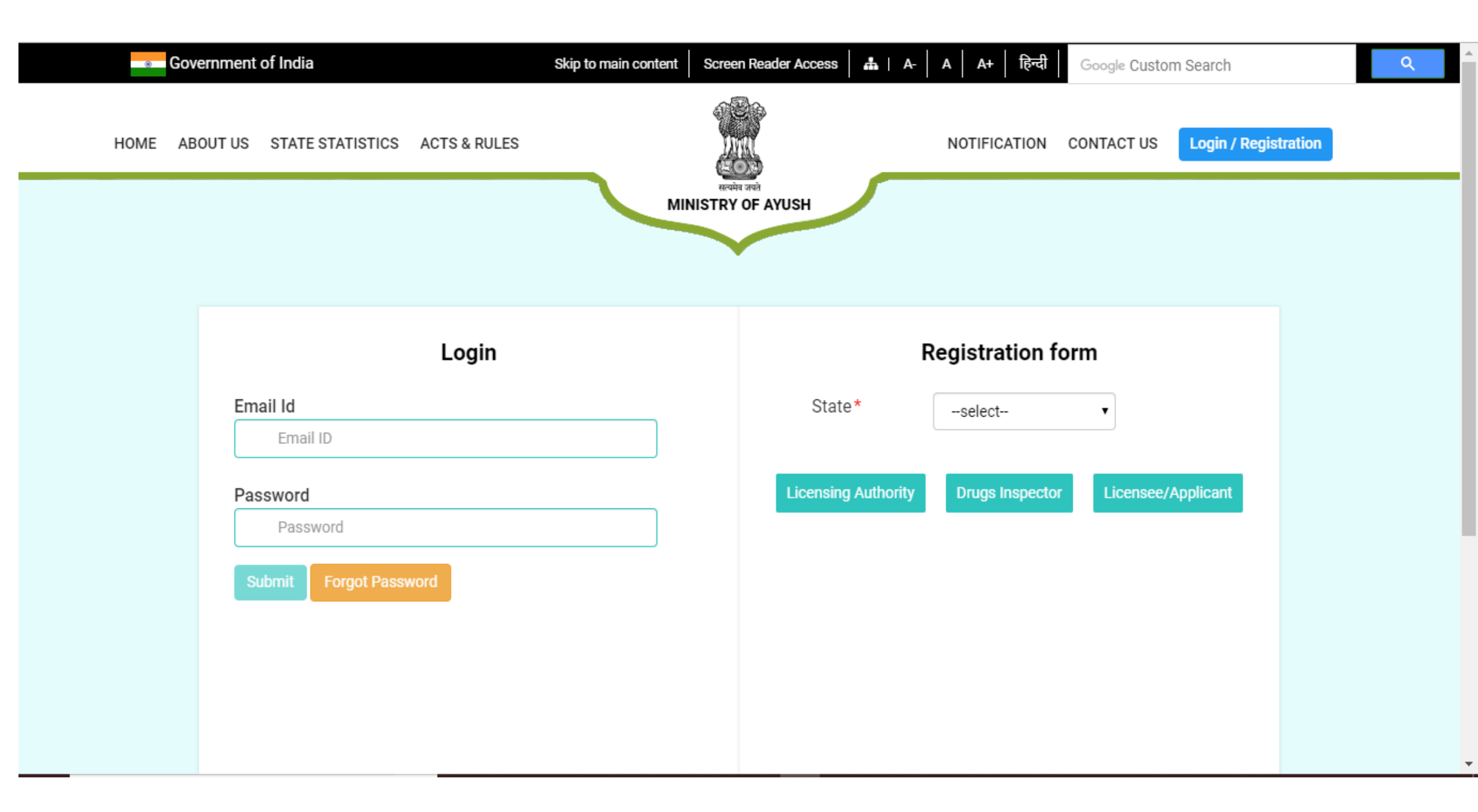

# In the Registration form Area, Select the State from State List. Click On Licensee/Applicant button.

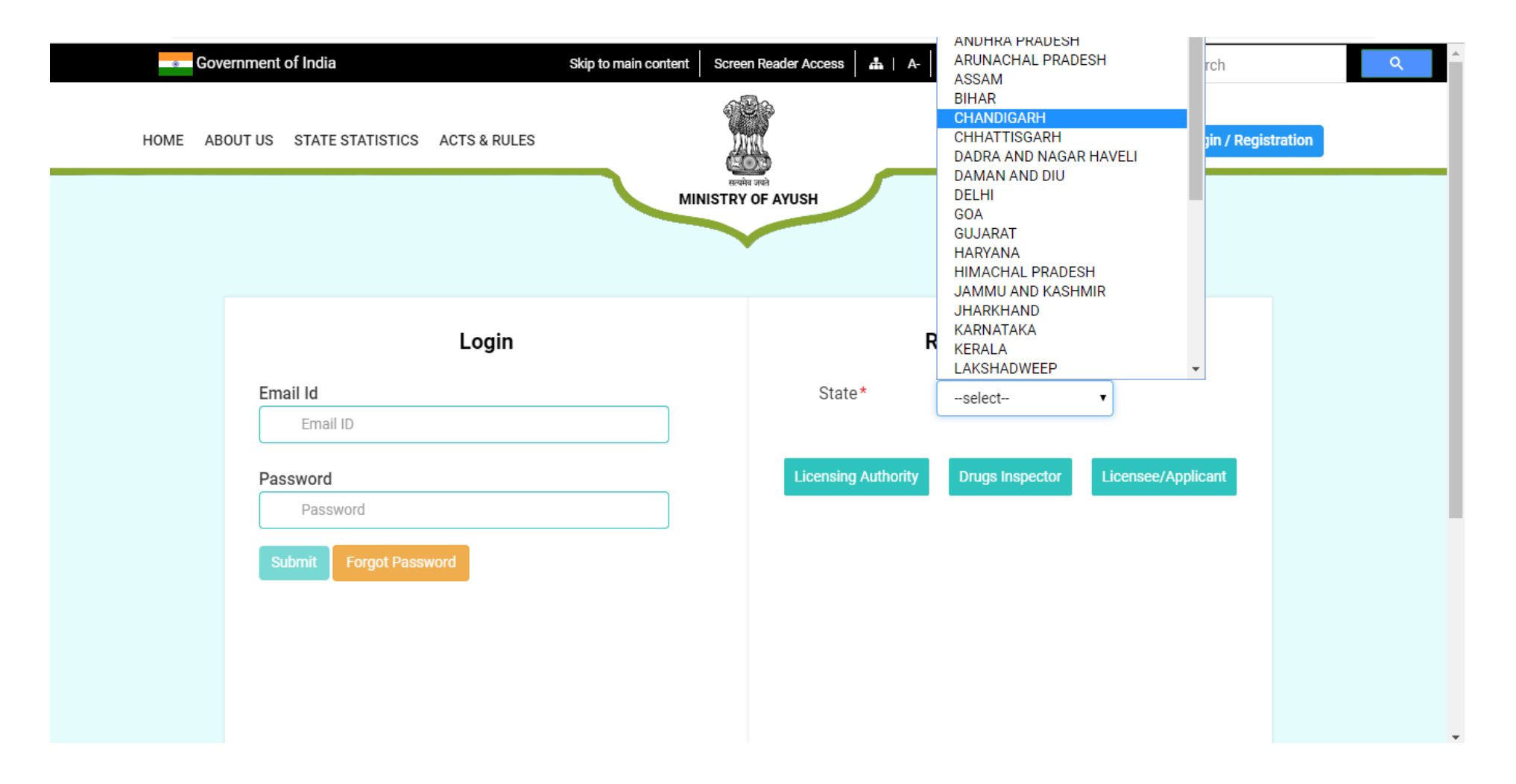

#### Fill the form as per the following: (All fields Marked\* are Mandatory)

- 1. In the "Name of the Company/Firm" text box, type the name of your company.
- 2. There will be two addresses that a Licensee/Applicant has to enter
  - a. Registered office address
  - b. Premises Address
- 3. In Registered office address area, type Address line 1, Address line 2, Address line 3, Village/Town/City name and pin code.
- 4. State will be displayed as per the state selected by the Licensee/Applicant on the previous screen.
- 5. List of the districts will be populated as per the selected district.
- 6. Select the district of registered office.
- 7. Same as Registered office address, fill the premises address.

#### Licensee/Applicant Registration Form

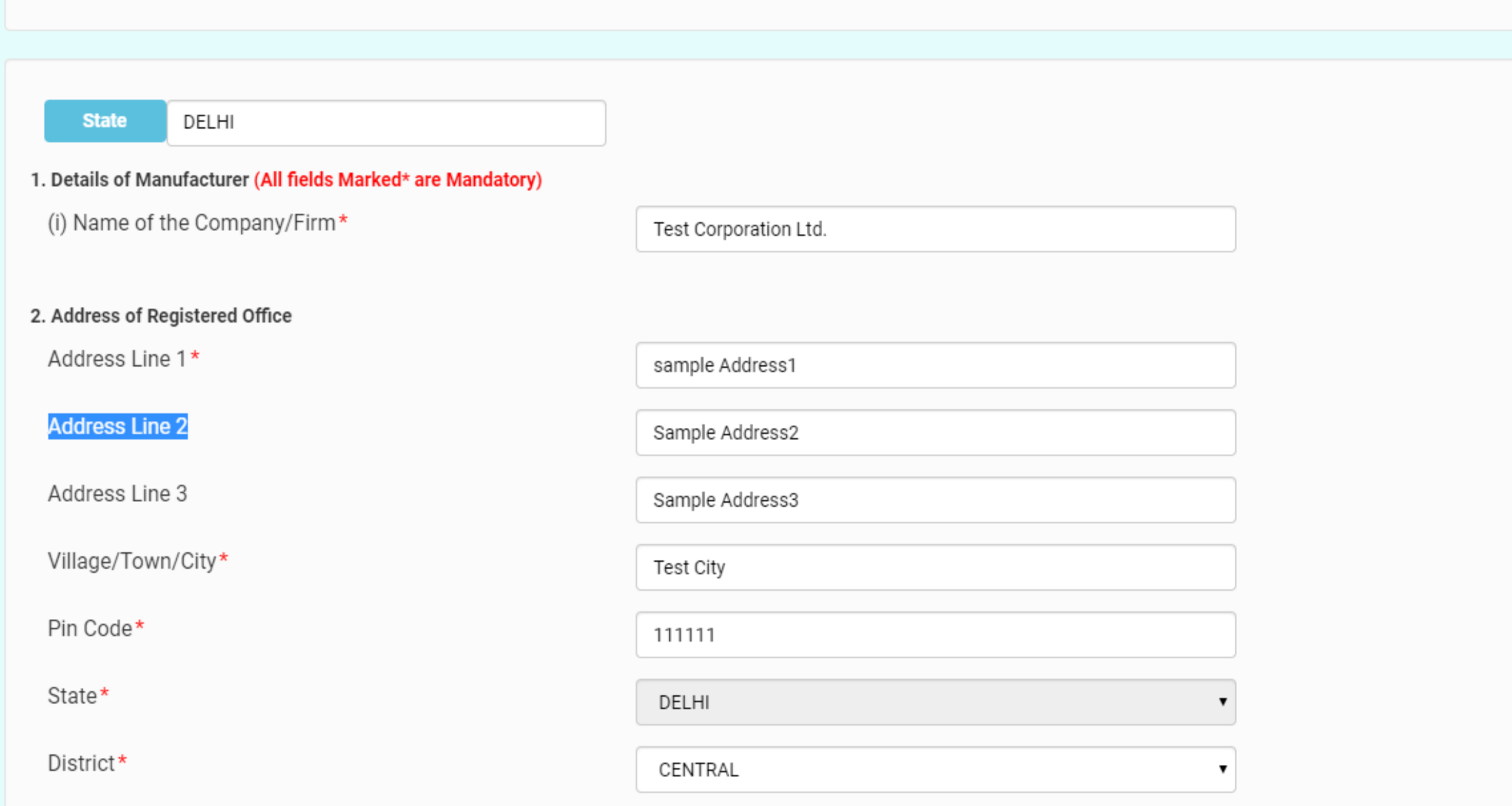

| (iv) Address of premises |                |   |
|--------------------------|----------------|---|
| Address Line 1*          | Address Line 1 | ] |
| Address Line 2           | Address Line 2 | ) |
| Address Line 3           | Address Line 3 | ] |
| Village/Town/City*       |                |   |
| Pin Code*                |                |   |
| State*                   | DELHI          |   |
| District*                | select         | ] |

# **Contact Details of Authorized Signatory**

| (v) Contact Details of Authorized Signatory<br>* |      |             |                 |                                    |                             |       |         |  |  |
|--------------------------------------------------|------|-------------|-----------------|------------------------------------|-----------------------------|-------|---------|--|--|
|                                                  | Name | Designation | Tel No with STD | Mobile Number with<br>Country Code | Fax Number with STD<br>Code | Email | Primary |  |  |
|                                                  |      |             |                 | 91                                 |                             | Email |         |  |  |
|                                                  |      |             |                 |                                    |                             |       |         |  |  |
| ADD ROW DELETE ROW                               |      |             |                 |                                    |                             |       |         |  |  |

In the above shown area, A Licensee/Applicant will enter the details of Authorized Signatory as follows:

1.Type the name, designation, Tel No with STD, 10 digit mobile no., fax number, email Id. These will be the details of primary Authorized Signatory. Email id of primary Authorized signatory will be used as the user name to login to this portal. All the emails and messages (SMS) from this portal will be sent to this email id and mobile number.

2. To enter more than one Authorized Signatory, Click on "Add Row" button. New blank row will be added where user can add details of another authorized signatory. To remove the authorized signatory details, click "Delete Row" button.

3. Primary Contact details are mandatory to fill and cannot be deleted.

| (vi) PAN No. of the company/ Firm  | PAN No. of the company/ Firm |
|------------------------------------|------------------------------|
| (vii) GST No. of the company/ Firm | GST No. of the company/ Firm |
| (viii) Website Address             | Website Address              |

In the PAN No. text box, type the PAN NO. of the Firm.

In the GST No. Text box, Type the GST No. of the firm.

In the Website Address, type the Website Address of the firm if exists.

| 3. Company Certification Details (If Any)<br>(i) Company Incorporation Certification Details |            |  |  |  |  |  |  |  |
|----------------------------------------------------------------------------------------------|------------|--|--|--|--|--|--|--|
| (a) Certificate No.                                                                          |            |  |  |  |  |  |  |  |
| (b) Date of Issue                                                                            | dd-mm-yyyy |  |  |  |  |  |  |  |
| (c) Issuing Authority                                                                        |            |  |  |  |  |  |  |  |
| (ii) Details of IE Code by DGFT                                                              |            |  |  |  |  |  |  |  |
| (a) IE Code                                                                                  |            |  |  |  |  |  |  |  |
| (b) Date of Issue                                                                            | dd-mm-yyyy |  |  |  |  |  |  |  |

## Enter the Company certification details if exists.

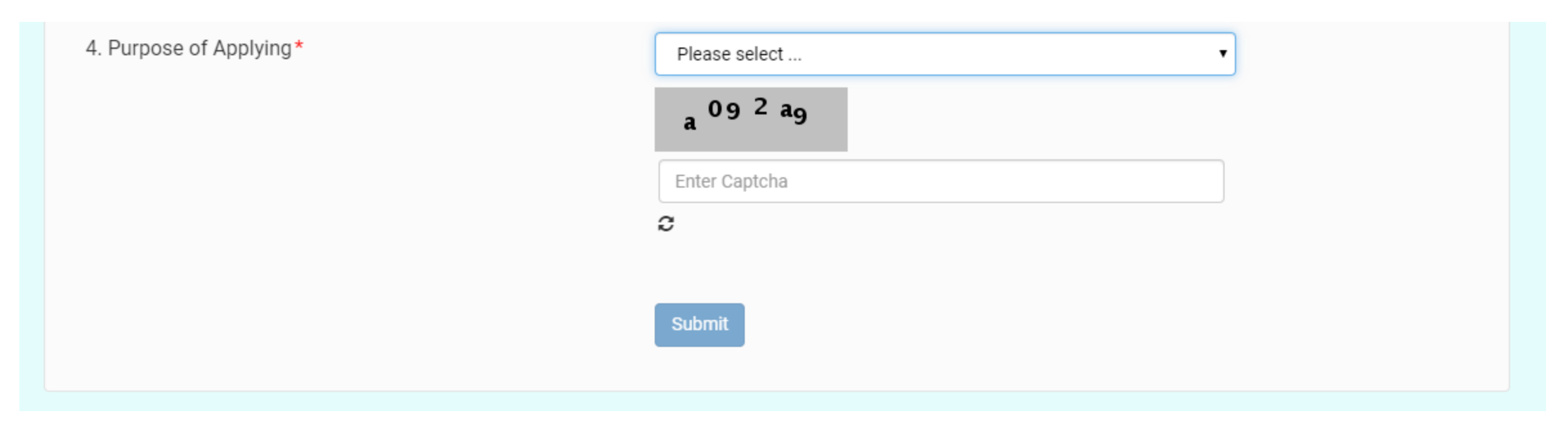

From the purpose of applying, there are two options

- 1. New
- 2. Existing

Manufacturers who are already registered and have got license, will select "Existing".

New Manufacturers will select "New".

Enter the captcha code and click submit.

Once Submitted, request will be forwarded to the Licensing Authority of the district of the premises address.

Currently user will be inactive and won't be able to login.

Licensing Authority will review your registration and approve or reject the same.

When Licensing Authority accepts the registration, an email will be sent to the Licensee/Applicant and user can login to the portal.